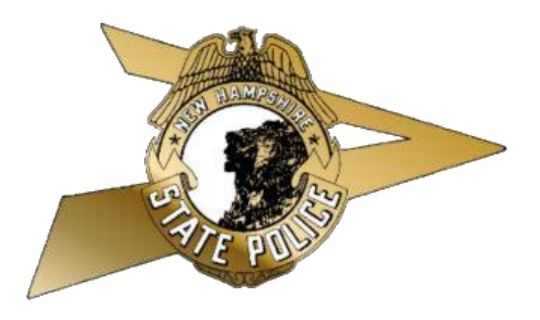

## New Hampshire State Police Criminal Records Unit

"How to" Guide for online NH Criminal Conviction checks

### Step 1 (Access Website Link)

- Access Website Link via any browser
- ▶ Was purposely designed to be compatible with smart phones and tablets
- https://services.dos.nh.gov/chri/cpo/

### Step 2 (select option below)

#### 

#### New Hampshire Criminal Records Portal

#### Q @ ☆ 🛸 🚢 :

#### an official New Hampshire government website Welcome to the New Hampshire State Police Criminal Records Portal Schedule NEW Fingerprint & EDIT Existing Fingerprint & **Resubmission Appointment** Criminal Record Check Criminal Record Check If your fingerprints have been rejected and Appointment Appointment you have been asked to resubmit your To schedule a new appointment, click the To look up, reschedule or cancel your fingerprints, use the button below to locate button below. appointment, select the appropriate button your previous appointment. You will need below to locate your existing appointment. your appointment confirmation number to Before you begin, please click here to read You will need your appointment access your previously scheduled the instructions. confirmation number to access your appointment. scheduled appointment. Schedule a New Appointment Schedule a Resubmission **Reschedule an Appointment** Appointment **Cancel an Appointment** Request Online NH Criminal **Conviction Check** Click this option To obtain State of New Hampshire public conviction records ONLY, click the button below. Request Online NH Criminal **Conviction Check**

### Step 3 (review document and certify)

#### General Information

^

 This criminal record check includes State of New Hampshire conviction records ONLY. <u>Criminal offenses committed in other states will NOT be</u> included in this record. Records are current at the time of the request.

To request an online NH Criminal Conviction Check, please provide the following: Name and Date of Birth of person for whom you want a criminal
record, a valid credit card or debit card that can be processed as credit, and a valid email address to send the result notification to (must be entered
twice for validation).

- . Fees for NH Criminal Conviction checks are non-refundable.
- + Up to 25 requests can be submitted at a time.
- . Requestors will be notified via email when the report is ready to be viewed. Once available, the report can be downloaded in PDF form.
- Requestors will need Adobe Reader to view and print the results <u>Click here to download</u>

#### Notice

· Results will have a ghost watermark that indicates the records are certified.

- + If the report contains an error in your criminal record, you can challenge the report.
- Results are reflective of NH Criminal Conviction Record Information at the date and time of request.
- . Results will return certified adult convictions only at the time of the request.

#### User Agreement

^

^

+ RSA 106-B:14 I(c)(1) - Any person may, for a fee, obtain the public criminal history record information on another person.

+ RSA 641:7 Tampering With Public Records or Information - Alteration of any report is prohibited by law.

. Requestor is required to provide information including their last name or business name, phone number, and a valid email address.

I certify that I have read, understand and agree to the above policy and procedures related to the NH Criminal Conviction Record check process.

### Step 4 (Fill in requestor information)

| Requestor Information | n |
|-----------------------|---|
|-----------------------|---|

| First Name      | Michael        | Middle Name             | Α              |
|-----------------|----------------|-------------------------|----------------|
| Last Name *     | Arteaga        | Business Name           | DHMC - Lebanon |
| Phone 1 *       | (000) 000-0000 | Phone Type *            | CELL ~         |
| Phone 2         | Phone2         | Phone Type              | ~              |
| Email Address * | mail@mail.com  | Confirm Email Address * | mail@mail.com  |

□ Are you checking your own Criminal Record?

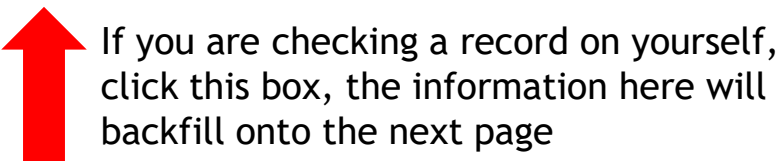

If you are requesting on behalf of your agency fill in the "Business Name" box

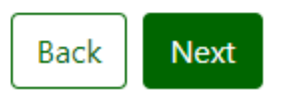

#### Step 5 (Fill in prospective employees information)

| Holividual Being Searce     → Last Name and Date     → Providing informatio     → Results will return ce | of Birth are required fields. Maiden nam<br>n in the optional fields will help identify<br>rtified adult convictions only at the time | te is required if applicable.<br>the person being requested.<br>of the request.<br><b>Fill in as</b><br><b>to include</b> | much information as p<br>e maiden names, if ap | possible<br>plicable |
|----------------------------------------------------------------------------------------------------|----------------------------------------------------------------------------------------------------|----------------------------------------------------------------------------------------------------|------------------------------------------------|----------------------|
| irst Name                                                                                                |                                                                                                    | Middle Name                                                                                                    |                                                |                      |
| ast Name *                                                                                               |                                                                                                    | Suffix                                                                                                    | Please Select                                  | Ý                    |
| laiden Name                                                                                              | Maiden Name                                                                                                    | SSN                                                                                                    | SSN                                            |                      |
| ite of Birth *                                                                                           |                                                                                                    | Place of Birth                                                                                                    | NEW HAMPSHIRE                                  | ~                    |
| iver License Number                                                                                      | License                                                                                                    | Driver License State                                                                                                    |                                                | ~                    |
| ailing/Legal City                                                                                        | City                                                                                                    | Mailing/Legal State                                                                                                    |                                                | ~                    |
| as this Individual chang                                                                                 | ed their name since birth? (Married?                                                                                                  | Divorced? Court order name change?) Add/Ec                                                                                | fit Alias                                      |                      |
|                                                                                                    |                                                                                                    |                                                                                                    |                                                | Back Next            |

### Step 6 (add to shopping cart)

\*Up to 25 requests can be added to an individual cart. If more than 25 requests are needed, you can simply do another cart immediately after.

| equestor Information        |                      | ~                       |
|-----------------------------|----------------------|-------------------------|
| ndividual Being Searched    |                      | ^                       |
| irst Name                   | Middle Name          |                         |
| ast Name                    | Date of Birth        |                         |
| faiden Name                 | SSN                  |                         |
| vriver License<br>lumber    | Driver License State |                         |
| lace of Birth NEW HAMPSHIRE |                      |                         |
| failing/Legal City          | Mailing/Legal State  |                         |
|                             | Ва                   | ck Add to Shopping Cart |
|                             |                      |                         |

# Step 7 (proceed to payment OR request another record check)

→ Requests will not be processed until payment is successfully completed.

→ Review all information that has been entered for the individual(s) being searched.

- If changes are required to a specific item in the shopping cart, please delete it and click the 'Request Another Record Check' button to add.
- If no changes are required, select 'Pay by Credit Card' to proceed to the payment screen.
- If you want to start again, select the 'Start Over' button.
- Requestor may submit up to 25 requests per shopping cart transaction.
- Fees for NH Criminal Conviction checks are non-refundable.

→ Click i to view details of Individual(s) Being Searched.

| Requestor Information        | ~ |
|------------------------------|---|
| Individual(s) Being Searched | ~ |

|         | Name | DOB          | Fee Amount                 |                     |      |
|---------|------|--------------|----------------------------|---------------------|------|
| 1       |      |              | \$25.00                    | 1   W               |      |
|         |      | Total Amount | \$25.00                    |                     |      |
| Start ( | Over |              | Request Another Record Che | ck Pay By Credit Ca | and. |

### Step 8 (pay by credit card)

| Payment Processing - NOTE: This is a test payment system. Please DO                                            | NOT use actual credit card numbers on this site |
|----------------------------------------------------------------------------------------------------|-------------------------------------------------|
| Card Holder Name:                                                                                              | Michael Arteaga                                 |
| Credit Card Number:                                                                                            |                                                 |
|                                                                                                    |                                                 |
| Expiration Date:                                                                                               | 04 / 24                                         |
| CVC Number:                                                                                                    |                                                 |
| Order ID:                                                                                                    | N00121                                          |
| Total Amount:                                                                                                  | USD \$ 25.00                                    |
| EPLO Verified Successfully                                                                                     | Pay \$25.00                                     |
| If you think your payment has processed, AND have not received your confirm<br>• Do not "Refresh" your screen. | nation email :                                  |

- Do not hit the "Back" button on the browser.
- Do not make another payment.
- Please contact the NH State Police at email CriminalRecordUnit@dos.nh.gov or call 603-223-3867.
- To avoid your session from Timing Out, Please complete your payment within 15 minutes.

### Step 9 (receive confirmation email)

Wed 1/5/2022 10:12 AM NH-DOS-CriminalRecordUnit-noreply@dos.nh.gov [CPO-SIT] New Hampshire State Police Criminal Records Unit, NH Criminal Conviction Check N00121 confirmation To Arteaga, Michael

\*\*\* This is an automatically generated email; please do not reply to this email. \*\*\* Your Confirmation number is: N00121

Your records are currently being processed, an email will be sent with further instructions once your results are processed.

If you have not received another email regarding your records, please contact the New Hampshire State Police Criminal Records Unit at (603) 223-3867 or CriminalRecordUnit@dos.nh.gov. If you are viewing this email in error, please contact the New Hampshire State Police Criminal Records Unit.

Respectfully, New Hampshire State Police Criminal Records Unit

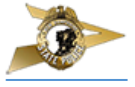

STATEMENT OF CONFIDENTIALITY: This message may contain information that is privileged and confidential and is intended for the exclusive use of the individual(s) to whom it is addressed. If you received this message in error, please contact the sender immediately and delete this electronic message and any attachments from your system. Thank you for your cooperation.

\*\*\* This is an automatically generated email; please do not reply to this email. \*\*\*

Build:21.12.02.58, 12-21-2021 02:58 PM, Server:hznsafvchweb1t

# Step 10 (receive second email when results are complete)

Wed 1/5/2022 10:30 AM NH-DOS-CriminalRecordUnit-noreply@dos.nh.gov

[CHR-UAT] New Hampshire State Police Criminal Records Unit, NH Criminal Conviction Check N00214 processed

To 📃 Arteaga, Michael

\*\*\* This is an automatically generated email; please do not reply to this email. \*\*\* Thank you for your business with the New Hampshire State Police Criminal Records Unit.

Your New Hampshire Criminal Record request is processed.

Please use the link below and follow the instructions to access your NH criminal conviction record report(s). Per federal rules, you will be required to obtain a one-time password to access the record(s). You can access your record request(s) for 30 days.

Click here

#### Click here to receive one time passcode via email

If there is a problem viewing you report(s), or if you would like to challenge a record, Please contact the New Hampshire State Police Criminal Records Unit at:

#### (603)-223-3867

CriminalRecordUnit@dos.nh.gov

or Visit us at Department of safety on: 33 Hazen Drive Concord, NH 03305

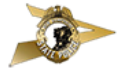

### Step 11 (receive one time passcode)

Wed 1/5/2022 10:34 AM NH-DOS-CriminalRecordUnit-noreply@dos.nh.gov [CPO-UAT] One time password for login

To 📃 Arteaga, Michael

\*\*\* This is an automatically generated email; please do not reply to this email. \*\*\*

#### **One Time Password**

Below is your one time password for accessing your requested records. Please do not share this with anyone. This password is valid for 5 minutes

One Time Password: CZQp62Kq

Should you have any questions, please contact our office at (603) 223-3867 option # 5 New Hampshire State Police Criminal Records Unit.

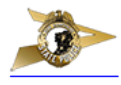

STATEMENT OF CONFIDENTIALITY: This message may contain information that is privileged and confidential and is intended for the exclusive use of the individual(s) to whom it is addressed. If you received this message in error, please contact the sender immediately and delete this electronic message and any attachments from your system. Thank you for your cooperation.

\*\*\* This is an automatically generated email; please do not reply to this email. \*\*\*

Build:21.12.02.46, 12-21-2021 02:46 PM, Server:hznsafvchweb1u

### Step 12 (enter one time passcode)

\*For security purposes, the one time passcode has a 5 minute timeout period

| A One Time Password has be | een emailed to the email address | on your account. Please ente | r the Password here. |  |
|----------------------------|----------------------------------|------------------------------|----------------------|--|
|                            | One Time Password                | 3:42 Seconds                 |                      |  |
|                            | CZQp62Kq                         |                              |                      |  |
|                            |                                  |                              | Submit               |  |
|                            |                                  |                              |                      |  |
|                            |                                  |                              |                      |  |

#### Step 13 (view results and print, if desired)

| Dashboard                                                                                                    |                       |                      |                       |                |   |
|----------------------------------------------------------------------------------------------------|-----------------------|----------------------|-----------------------|----------------|---|
| Confirmation #                                                                                                    | N00214                |                      |                       |                |   |
| Request Date                                                                                                    | 01/05/2022 10:24:19 / | AM Request           | Status                | Complete       |   |
| Dashboard Available From Date                                                                                      | 01/05/2022            | Dashbo               | ard Available To Date | 02/04/2022     |   |
| Dashboard Last Access Date                                                                                         |                       |                      |                       |                |   |
|                                                                                                    |                       |                      |                       |                |   |
| Requestor Information                                                                                              |                       |                      |                       |                | ~ |
| Below are your record(s). Click i to view details of Individual(s) Being Searched. Click 🛓 to view your result(s). |                       |                      |                       |                |   |
| Name                                                                                                    | Date of Birth         | Status               | Report                | Last Access On |   |
|                                                                                                    |                       | No Conviction Record | i   🕹                 |                |   |
| Click here                                                                                                    |                       |                      |                       |                |   |

### THANK YOU!

- For questions please contact:
- Meredith Smiley <u>Meredith.S.Smiley@dos.nh.gov</u>
- Trooper Michael Arteaga <u>Michael.A.Arteaga@dos.nh.gov</u>
- Supervisor Christine Shea <u>Christine.M.Shea@dos.nh.gov</u>